| Table of Contents: BioTRACKer Quick Start Guide    |                                                   |
|----------------------------------------------------|---------------------------------------------------|
| Click on the hyperlinks below to be taken to the r | ,<br>espective section within this document.      |
| Logging Into BioTRACKer                            | Tracking a Pellet Order                           |
| Placing an Order for Pellets                       | Locating a Patient ID                             |
| Assigning Pellets Administered to Patients         | <b>Recommended Reports for Managing Inventory</b> |
| Adding a Shipment                                  | Expired, Dropped and Damaged Pellets              |
| Voiding an Order                                   |                                                   |

**NOTE:** Users must log into BioTRACKer at least once per month, otherwise access will be disabled.

Logging Into BioTRACKer

Steps 1-2 will identify how to successfully log into BioTRACKer. in the BioTRACKer system.

|                                                    | biote                        |  |
|----------------------------------------------------|------------------------------|--|
| o log into BioTRACKer, go to: https://www.biote.us | Welcome to the BioTRACK      |  |
|                                                    | Sign in to your account      |  |
|                                                    | Usemane                      |  |
|                                                    | & ubename                    |  |
|                                                    | Password                     |  |
|                                                    | S Passand                    |  |
|                                                    | Zouder and second and Second |  |
|                                                    | G Sign in with Google        |  |
|                                                    | b Sign in with Biote         |  |
|                                                    |                              |  |

| Enter your <b>Username</b> and <b>Password</b> .      |                             |   |
|-------------------------------------------------------|-----------------------------|---|
| ,                                                     | Username                    | _ |
| Click on <b>Sign In</b> .                             | & Username                  |   |
| Note: Site ID is only utilized for users              | Password                    | _ |
| that have access to multiple locations.               | 🔒 Password                  |   |
| If you cannot remember your username and/or password, | Show Password               |   |
| Click on the link for "Trouble signing in?"           | Trouble signing in? Sign in |   |

Placing an Order for Pellets

Steps 1-4 will identify the steps needed to place an order for pellets in the BioTRACKer system.

**NOTE:** Discuss with your Biote rep the quantity of pellets you should order.

| -<br>Click on <b>Inventorv</b> > <b>Medicatic</b> | ons                                                                     | 🛛 Medicati                                                                                                    | ons                                                                        |                                  |
|---------------------------------------------------|-------------------------------------------------------------------------|----------------------------------------------------------------------------------------------------|----------------------------------------------------------------------------|----------------------------------|
|                                                   | View Optione:                                                           |                                                                                                    |                                                                            |                                  |
| Click on Order Mede                               | Search:                                                                 | Form/Oty: Sort By: Brand Name                                                                                                   | GroupName:                                                                 |                                  |
| Click on <b>Order Meds</b>                        | Show NDCs                                                               | Show Controls Only Z Show Prices                                                                                                |                                                                            |                                  |
|                                                   | Show Ref N                                                              | Hide Lot/Exp Hide Shipment Info                                                                                                 |                                                                            |                                  |
|                                                   | Add Inv                                                                 | ry * Add Bulk * Add Shipment • Order Meds • Adjust Le                                                                           | evels * Export * Biennial Sign Off * F                                     | ormulary                         |
|                                                   |                                                                         |                                                                                                    |                                                                            |                                  |
|                                                   |                                                                         |                                                                                                    |                                                                            |                                  |
|                                                   |                                                                         |                                                                                                    |                                                                            |                                  |
| Click on <b>Formulary</b> .                       |                                                                         | 🔍 Order M                                                                                                    | <b>1</b> edication                                                         | S                                |
| ,                                                 |                                                                         | Help * Auto Ship * Previou                                                                                                    | s Orders * Previous Shipme                                                 | ents                             |
|                                                   |                                                                         | Order Medications Using:                                                                                                    |                                                                            |                                  |
|                                                   |                                                                         | Formulary List of medications tyr                                                                                               | nically available for your site                                            |                                  |
|                                                   |                                                                         | Inventory List of medications cu                                                                                                | rrently in inventory at your site.                                         | te                               |
|                                                   |                                                                         | Duplication Copy all the medication                                                                                             | ns from last order                                                         |                                  |
|                                                   |                                                                         |                                                                                                    |                                                                            |                                  |
|                                                   |                                                                         |                                                                                                    |                                                                            |                                  |
|                                                   | NDC B Brand                                                             | Generic C OnHan                                                                                                    | d Total Alert Warn Restock C                                               | )rder Last Last                  |
| ype the <b>Quantity</b> you would                 | 73271-0010-01 PELLET - ESTRADIOL                                        | ESTRADIOL 10MG PELL (Bulk)                                                                                                    |                                                                            | j Wk 4 Wk                        |
| ke to order next to the                           | 73271-0125-01 PELLET - ESTRADIOL                                        | ESTRADIOL 12.5MG PELL (Bulk)                                                                                                    |                                                                            | 5                                |
| ospostivo pollot strongth                         | 73271-0015-01 PELLET - ESTRADIOL                                        | ESTRADIOL 15MG PELL (Bulk)                                                                                                    |                                                                            |                                  |
| espective penet strength.                         | 73271-0006-01 PELLET - ESTRADIOL<br>73271-1100-01 B PELLET - TESTOSTERO | ESTRADIOL 6MG PELL (Bulk) TESTOSTERONE C-III 100MG PELL (Bulk)                                                                  |                                                                            | _                                |
|                                                   | 73271-1200-01 B PELLET - TESTOSTERO                                     | TESTOSTERONE C-III 200MG PELL (Bulk)                                                                                            |                                                                            | 50                               |
| Click <b>Add to Order</b> when you                | 73271-1025-01 B PELLET - TESTOSTERO                                     | TESTOSTERONE C-III 25MG PELL (Bulk)                                                                                             |                                                                            |                                  |
| are ready to proceed.                             | 73271-1375-01 B PELLET - TESTOSTERO                                     | TESTOSTERONE C-III 37.5MG PELL (Bulk)                                                                                           |                                                                            | 10                               |
| , ,                                               | 73271-1875-01 B PELLET - TESTOSTERO                                     | TESTOSTERONE C-III 87.5MG PELL (Bulk)                                                                                           |                                                                            | <u> </u>                         |
|                                                   | 73271-1004-01 B TESTOSTERONE/ANAS                                       | OLE TESTOSTERONE C-III 100/4MG PELL (Bulk)                                                                                      |                                                                            |                                  |
|                                                   | 73271-0754-01 B TESTOSTERONE/ANAS                                       | OLE TESTOSTERONE C-III 75/4MG PELL (Bulk)                                                                                       |                                                                            |                                  |
|                                                   | Add to Order Cancel                                                     |                                                                                                    |                                                                            |                                  |
|                                                   |                                                                         |                                                                                                    |                                                                            |                                  |
|                                                   |                                                                         |                                                                                                    |                                                                            |                                  |
| /erify quantity of pellets that v                 | vill be                                                                 | Delete NDC Name Ge                                                                                                    | neric C Qty                                                                | Unit Cost Co                     |
| ordered                                           |                                                                         | 51808-0008-01 PELLET - ESTRADIOL ES                                                                                             | TRADIOL 10MG PELL #1 6                                                     | ]                                |
|                                                   |                                                                         | 71138-0006-01 PELLET - ESTRADIOL EST                                                                                            | IRADIOL 6MG PELL #1     5                                                  |                                  |
|                                                   |                                                                         | 71138-0006-01 PELLET - ESTRADIOL EST                                                                                            | FRADIOL 6MG PELL #0 5                                                      |                                  |
|                                                   |                                                                         | Delete Selected Update Quantities Send                                                                                          | Order                                                                      | To                               |
|                                                   |                                                                         | Thank you for your order. By clicking "I Agree" belo                                                                            | w. vou. on behalf of yourself and you                                      | ur office. hereby                |
| Check the <b>I Agree</b> box.                     |                                                                         | represent and warrant that the order for compound<br>anastrozole) or estradiol pellets placed by you or y                       | ded testosterone (including testoste<br>rour office was made because vou h | rone with<br>ave a clinical need |
| 5                                                 |                                                                         | for those compounded pellets, which need include                                                                                | es, without limitation, one or more of                                     | the following:                   |
|                                                   |                                                                         | <ul> <li>you have determined that certain of your patients<br/>different from the 75mg offered by the commercia</li> </ul>      | require a per pellet testosterone do<br>Ily available pellet; and/or       | sage that is                     |
|                                                   |                                                                         | you have determined that it is necessary to dose                                                                                | certain of your patients with more te                                      | estosterone per                  |
|                                                   |                                                                         | procedure than the 750mg permitted by the comm                                                                                  | nercially available pellet; and/or                                         |                                  |
| Click <b>Send Order</b> .                         |                                                                         | <ul> <li>estradiol pellets are not commercially available a<br/>require treatment involving estradiol pellets; and/c</li> </ul> | nd you have determined that certain<br>r                                   | of your patients                 |
|                                                   |                                                                         | testosterone with anastrozole pellets are not con                                                                               | nmercially available and you have de                                       | termined that                    |
|                                                   |                                                                         | portoin of your potionto require treatment involving                                                                            | a testosterone with anastrozole nelle                                      | ATP:                             |

#### Assigning Pellets Administered to Patients

Steps 1-9 will identify the steps necessary to assign pellets that have been administered to a patient.

Click the **Dispensing** Tab, then click **New Order** or **Dispense**.

First Time Patients:<br/>Required fields are RED.Existing Patients:<br/>Enter in patient's Last Name in the existing<br/>patient search box and click on the patient's<br/>name when it is displayed.Type in Patient's First Name, Last Name, DOB,<br/>and Gender.Select Provider via the drop-down menu (if you<br/>have only one provider, you will skip this step).Select Provider via the drop-down menu (if you<br/>have only one provider, you will skip this step).Click Cart.Click Cart.

#### Click Cart or Proceed to Cart.

|                                                                            | Steps:                          | Patient Deta                                                                                                    | 111.                                       |              |                                                                                                 |                                                                                                    |                  |                                                                                                    |                            |                                                                                                    |                                                                                        |                                                                                                    |     |
|----------------------------------------------------------------------------|---------------------------------|----------------------------------------------------------------------------------------------------|--------------------------------------------|--------------|-------------------------------------------------------------------------------------------------|----------------------------------------------------------------------------------------------------|------------------|----------------------------------------------------------------------------------------------------|----------------------------|----------------------------------------------------------------------------------------------------|----------------------------------------------------------------------------------------|----------------------------------------------------------------------------------------------------|-----|
|                                                                            | Patient<br>Cart<br>Checkout     | First Name:<br>Middle Name:<br>Last Name:<br>Address:<br>Apt/Ste:<br>City/State/Zip:<br>DOB/Gender:<br>Cell Phone:<br>Proceed to Cart | Minnie<br>Mouse<br>IRVING TX<br>12/12/12 [ | 75038-3225 a | Provider:<br>Discount Ty                                                                        | HOUSE, GREGO                                                                                                    | RY MD            | •)                                                                                                    | ▼ Hi<br>Help               |                                                                                                    |                                                                                        |                                                                                                    |     |
|                                                                            |                                 |                                                                                                    |                                            |              |                                                                                                 |                                                                                                    | Browse: Inve     | ntory Products                                                                                                    | Services                   | Help: Bar                                                                                                    | code Map                                                                               |                                                                                                    |     |
| Click <b>Services</b> to cho                                               | oose the o                      | desirec                                                                                                    | l proce                                    | dure type    | 2.                                                                                              | Steps:<br>Patient<br>Cart<br>Checkout                                                                                                    | NDC/Id<br>Update | Qty Desci                                                                                                    | ription L<br>Empt          | ot Exp<br>y Cart                                                                                               | Price                                                                                  | InHouse                                                                                                    | D   |
| Click Services to cho                                                      | pose the o                      | desired                                                                                                    | l proce                                    | dure type    | 2.<br>Code                                                                                      | Steps:<br>Patient<br>Cart<br>Checkout                                                                                                    | NDC/Id<br>Update | Qty Description                                                                                                    | ription L<br>Empt          | ot Exp<br>y Cart                                                                                               | Price                                                                                  | InHouse<br>r Mutex Ca                                                                                                    | De  |
| Click <b>Services</b> to cho<br>Choose the procedu                         | pose the o                      | desired                                                                                                    | l proce                                    | dure type    | Code<br>OBFB                                                                                    | Steps:<br>Patient<br>Cart<br>Checkout                                                                                                    | Update ure       | Qty Description                                                                                                    | ription L<br>Empt          | ot Exp<br>y Cart                                                                                               | ax Gende<br>Female                                                                     | InHouse                                                                                                    | D   |
| Click <b>Services</b> to cho                                               | pose the o<br>ure type b        | desired<br>by click                                                                                                    | l proce<br>ing on                          | dure type    | Code<br>08FB<br>03MB<br>06NFP                                                                   | Steps:<br>Patient<br>Cart<br>Checkout                                                                                                    | NDC/Id<br>Update | Qty Description                                                                                                    | ription L<br>Empt          | ot Exp<br>y Cart<br>Edit<br>Edit<br>20 Edit                                                                    | ax Gende<br>Female<br>Male<br>Female                                                   | Mutex Ca<br>Procedure<br>Procedure                                                                                                    | D.  |
| Click <b>Services</b> to cho<br>Choose the procedu<br>the shopping cart ic | oose the o<br>ure type b<br>on. | desired<br>by clicki                                                                                                    | l proce<br>ing on                          | dure type    | 2.<br>Code<br>08FB<br>03MB<br>06NFP<br>09NIMMB                                                  | Steps:<br>Patient<br>Cart<br>Checkout                                                                                                    | Update           | Qty Description                                                                                                    | ription L<br>Empt<br>ancel | ot Exp<br>y Cart<br>Edit<br>Edit<br>Edit<br>00 Edit                                                            | ax Gende<br>Female<br>Male                                                             | InHouse<br>InHouse                                                                                                    | D   |
| Click Services to cho<br>Choose the procedu<br>the shopping cart ic        | ure type k                      | desired<br>by click                                                                                                    | l proce                                    | dure type    | Code<br>08FB<br>03MB<br>06NFP<br>09NMMF<br>04NLMP                                               | Steps:<br>Patient<br>Cart<br>Checkout                                                                                                    | Update           | Qty Description                                                                                                    | ription L<br>Empt<br>ancel | ot Exp<br>y Cart<br>Edit<br>Edit<br>Edit<br>Edit<br>00 Edit                                                    | ax Gende<br>Female<br>Male<br>Male                                                     | InHouse                                                                                                    | D   |
| Click Services to cho<br>Choose the procedu<br>the shopping cart ic        | ure type b                      | desired<br>by clicki                                                                                                    | l proce                                    | dure type    | Code<br>08F8<br>03MB<br>06NFP<br>09NMM<br>04NLMP<br>01NMP                                       | Steps:<br>Patient<br>Cart<br>Checkout<br>Name<br>Female Boost Procedur<br>New Female Procedur<br>New Formale Procedur<br>New T100 Male Proce<br>New T200 Large Male                                                                                                    | Update           | Qty Description                                                                                                    | ription L<br>Empt<br>ancel | ot Exp<br>y Cart<br>Edit<br>Edit<br>Edit<br>00 Edit<br>00 Edit<br>00 Edit                                      | ax Gende<br>Female<br>Male<br>Male<br>Male                                             | InHouse                                                                                                    | D   |
| Click Services to cho<br>Choose the procedu<br>the shopping cart ic        | ure type k                      | desired<br>by click                                                                                                    | l proce                                    | dure type    | Code<br>08FB<br>03MB<br>06NF9<br>09NMMF<br>04NLMP<br>01NMP<br>NP                                | Steps:<br>Patient<br>Cart<br>Checkout<br>Patient<br>Checkout<br>Patient<br>Patient<br>Patie | Update           | Qty     Description       Checkout     C       Description     a       a     a       a     a       a     a                                                                       | ription L<br>Empt<br>ancel | e T<br>Edit<br>Edit<br>20 Edit<br>20 Edit<br>20 Edit<br>20 Edit<br>Edit                                        | ax Gende<br>Female<br>Male<br>Male<br>Male                                             | InHouse                                                                                                    | D   |
| Click Services to cho<br>Choose the procedu<br>the shopping cart ic        | ure type k                      | desired<br>by click                                                                                                    | l proce                                    | dure type    | Code<br>08FB<br>03MB<br>06NFP<br>09NMMF<br>04NLMP<br>01NMP<br>NP<br>07RFP                       | Steps:<br>Patient<br>Cart<br>Checkout<br>Percent<br>Female Boost Procedur<br>New Female Procedur<br>New T100 Male Proce<br>Nutraceutical Purchar<br>Repeat Female Proce                                                                                                    | Update           | Qty Description                                                                                                    | ription L<br>Empt<br>ancet | ot Exp<br>y Cart<br>Edit<br>Edit<br>20 Edit<br>20 Edit<br>20 Edit<br>20 Edit<br>20 Edit<br>20 Edit             | ax Gende<br>Female<br>Male<br>Male<br>Male<br>Female<br>Male                           | Mutex Ca<br>Procedure<br>Procedure<br>Procedure<br>Procedure<br>Procedure<br>Procedure<br>Procedure<br>Procedure                                                                                                    | teg |
| Click Services to cho<br>Choose the procedu<br>the shopping cart ic        | ure type b                      | desired<br>by click                                                                                                    | l proce                                    | dure type    | Code<br>08FB<br>03MB<br>06NF<br>09NMM<br>04NLMP<br>01NMP<br>01NMP<br>07MP<br>07MMP              | Steps:<br>Patient<br>Cart<br>Checkout<br>Patient<br>Checkout<br>Patient<br>Patient<br>Patie | Update           | Qty     Description       Checkout     C       Description     a       a     a       a     a       a     a       a     a       a     a       a     a       a     a       a     a | ription L<br>Empt<br>ancel | e T<br>Edit<br>20 Edit<br>20 Edit<br>20 Edit<br>20 Edit<br>20 Edit<br>20 Edit<br>20 Edit<br>20 Edit<br>20 Edit | ax Gende<br>Female<br>Male<br>Male<br>Male<br>Female<br>Male                           | InHouse InHouse InHous | D   |
| Click Services to cho<br>Choose the procedu<br>the shopping cart ic        | ure type k                      | desired<br>by clicki                                                                                                    | l proce                                    | dure type    | Code<br>08F8<br>03M8<br>06NFP<br>09NMMF<br>04NLMP<br>01NMP<br>07RFP<br>07RFP<br>07RFP<br>05RLMP | Steps:<br>Patient<br>Cart<br>Checkout<br>Checkout<br>Patient<br>Patient<br>Checkout<br>New Frame<br>Procedu<br>New T100 Male Proce<br>New T200 Large Male<br>Processed Fermale Proce<br>Repeat Fermale Process<br>Repeat Fermale Process<br>Repeat Fermale P                                                                                                    | Update<br>Update | Qty     Description       Checkout     C       Description     a       a     a       a     a       a     a       a     a       a     a       a     a       a     a               | ription L<br>Empt<br>ancel | e Cart<br>Edit<br>Edit<br>Do Edit<br>Do Edit<br>Edit<br>Edit<br>Edit<br>Edit<br>Edit<br>Edit<br>Edit           | ax Gende<br>Female<br>Male<br>Female<br>Male<br>Male<br>Female<br>Male<br>Male<br>Male | Mutex Ca<br>Procedure<br>Procedure<br>Procedure<br>Procedure<br>Procedure<br>Procedure<br>Procedure                                                                                                    | teg |

| Click Inventory for a list        | of pollot strop ath                                               | _                                                                                                    |                                                                                                    | Browser Inventory Product                                                                                                    | cts Services Help                                                                                                | p: Barcode Map                                                     | )                                                                  |                         |
|-----------------------------------|-------------------------------------------------------------------|----------------------------------------------------------------------------------------------------|----------------------------------------------------------------------------------------------------|----------------------------------------------------------------------------------------------------|----------------------------------------------------------------------------------------------------|--------------------------------------------------------------------|--------------------------------------------------------------------|-------------------------|
| Click <b>inventory</b> for a list | or penet strengths                                                | 5.                                                                                                    | Steps:<br>Patient<br>Cart<br>Checkout                                                                                       | NDC/ld Qty Desc<br>Update Checkout                                                                                                    | Cription Lot<br>Empty Ca<br>Cancel                                                                               | Exp Price                                                          | InHouse                                                            | Del                     |
| _                                 |                                                                   |                                                                                                    |                                                                                                    |                                                                                                    |                                                                                                    |                                                                    |                                                                    |                         |
| Select the correct <b>Pellet</b>  | Lot Number by cl                                                  | icking on 1<br>Add Inventory * Add Bu                                                                                                    | the shoppin                                                                                                    | ng cart icon.<br>ent * Order Medications * Adju                                                                                                 | ust Levels * Formu                                                                                               | ılary * Export * I                                                 | Biennial Sign (                                                    | Off She                 |
| Select the correct <b>Pellet</b>  | Lot Number by cl                                                  | icking on t<br>Add Inventory * Add Bu<br>Brand                                                                                                    | the shoppin<br>Ik Inventory * Add Shipm<br>Generic F                                                                        | ng cart icon.<br>ent * Order Medications * Adju<br>Form/Qty                                                                                     | ust Levels * Formu<br>OnHand                                                                                     | Lot                                                                | Biennial Sign (<br>Exp                                             | Off She                 |
| Select the correct <b>Pellet</b>  | Lot Number by cl                                                  | icking on t<br>Add Inventory * Add Bu<br>Brand<br>PELLET - ESTRADIOL<br>PELLET - ESTRADIOL                                                                                                    | the shoppin<br>Ik Inventory * Add Shipmo<br>Generic F<br>ESTRADIOL 1<br>ESTRADIOL 1                                         | ng cart icon.<br>ent * Order Medications * Adju<br>Form/Qty<br>OMG PELL (Bulk)<br>OMG PELL (Bulk)                                               | ust Levels * Formu<br>OnHand                                                                                     | ulary * Export * I<br>Lot<br>23456<br>T199492                      | Biennial Sign (<br>Exp<br>12/31/2018                               | Off She<br>Edit         |
| Select the correct <b>Pellet</b>  | Lot Number by cl<br>NDC B B<br>51808-0008-01 P<br>51808-0009-01 P | icking on the strand of the strand strand st | the shoppin<br>Ik Inventory * Add Shipmar<br>Generic F<br>ESTRADIOL 1<br>ESTRADIOL 1<br>ESTRADIOL 1                         | ng cart icon.<br>ent * Order Medications * Adju<br>Form/Qty<br>OMG PELL (Bulk)<br>OMG PELL (Bulk)<br>2.5MG PELL (Bulk)                          | OnHand<br>5<br>15<br>3                                                                                           | ulary * Export * 1<br>Lot<br>23456<br>Y T199492<br>Y 34567         | Biennial Sign (<br>Exp<br>12/31/2018<br>12/12/2018<br>12/31/2018   | Off She<br>Edit<br>Edit |
| Select the correct <b>Pellet</b>  | Lot Number by cl                                                  | icking on the Add Inventory * Add Bu<br>Brand<br>PELLET - ESTRADIOL<br>PELLET - ESTRADIOL<br>PELLET - ESTRADIOL                                                                                                    | the shoppin<br>Ik Inventory * Add Shipme<br>Generic F<br>ESTRADIOL 1<br>ESTRADIOL 1<br>ESTRADIOL 1<br>ESTRADIOL 1           | ng cart icon.<br>ent * Order Medications * Adju<br>Form/Qty<br>OMG PELL (Bulk)<br>OMG PELL (Bulk)<br>2.5MG PELL (Bulk)<br>Spense Fro            | OnHand<br>5<br>15<br>3<br>0m Bull                                                                                | Lot<br>23456<br>7199492<br>34567                                   | Exp           12/31/2018           12/31/2018           12/31/2018 | Off She<br>Edit<br>Edit |
| Select the correct <b>Pellet</b>  | Lot Number by cl                                                  | Add Inventory * Add Bu<br>Add Inventory * Add Bu<br>Pellet - ESTRADIOL<br>Pellet - ESTRADIOL<br>Pellet - ESTRADIOL                                                                                                    | the shoppin<br>Ik Inventory * Add Shipme<br>Generic F<br>ESTRADIOL 1<br>ESTRADIOL 1<br>ESTRADIOL 1<br>Dis<br>Dis<br>B Brand | ng cart icon.<br>ent * Order Medications * Adju<br>Form/Qty<br>OMG PELL (Bulk)<br>OMG PELL (Bulk)<br>2.5MG PELL (Bulk)<br>Spense Fro<br>Generic | OnHand<br>5<br>15<br>3<br>0<br>0<br>0<br>0<br>0<br>0<br>0<br>0<br>0<br>0<br>0<br>0<br>0<br>0<br>0<br>0<br>0<br>0 | Jary * Export * I<br>Lot<br>?? 23456<br>?? T199492<br>?? 34567<br> | Exp<br>12/31/2018<br>12/12/2018<br>12/31/2018<br>12/31/2018        | Dff She<br>Edit<br>Edit |

# st Continue Steps 5-7 until you have recorded all pellets that were administered to the patient. st

| lick <b>Update</b> .                               | Steps:                                                            | NDC/Id         | Qty       | Description                                                 |                        | Lot                           | Exp                                                                  | Price                             | InHouse              | De           |
|----------------------------------------------------|-------------------------------------------------------------------|----------------|-----------|-------------------------------------------------------------|------------------------|-------------------------------|----------------------------------------------------------------------|-----------------------------------|----------------------|--------------|
| ·                                                  | <ul> <li>✓ Patient</li> <li>→ ✓ Cart</li> <li>Checkout</li> </ul> | 51808-0022-01  | 2<br>Sig: | PELLET - TESTOSTERONE 20<br>Administered to patient in offi | IOMG PELL              | 123456                        | 12/31/2018                                                           | 0.00                              |                      |              |
|                                                    | GH                                                                | Update Che     | USE, GF   | REGORY MD (SANDPOINT ID)                                    | •                      |                               |                                                                      |                                   |                      |              |
| <b>`</b>                                           |                                                                   |                |           |                                                             |                        |                               |                                                                      |                                   |                      |              |
| )<br>Once all the items a                          | re located in the ca                                              | +              |           | Steps:                                                      | NDC/Id                 | Qty                           | Description                                                          |                                   |                      | Lot          |
| Dnce all the items a<br>click <b>Checkout</b> on t | re located in the car<br>he left-hand side of                     | t<br>the scree | n.        | Steps:<br>✓ Patient<br>← ✓ Cart<br>Checkout                 | NDC/Id<br>51808-0022-0 | Qty<br>1 2<br>Sig: [.<br>Days | Description<br>PELLET - TESTOS<br>Administered to pa<br>Supply: ICD- | STERONE 2<br>atient in of<br>-10: | 00MG PELL 1<br>fice. | Lot<br>23456 |

Go to **Orders** > **View Orders** to see all patients entered on a specific date range.

Adding a Shipment

Steps 1-4 will identify the steps needed to add a shipment of pellets to your inventory.

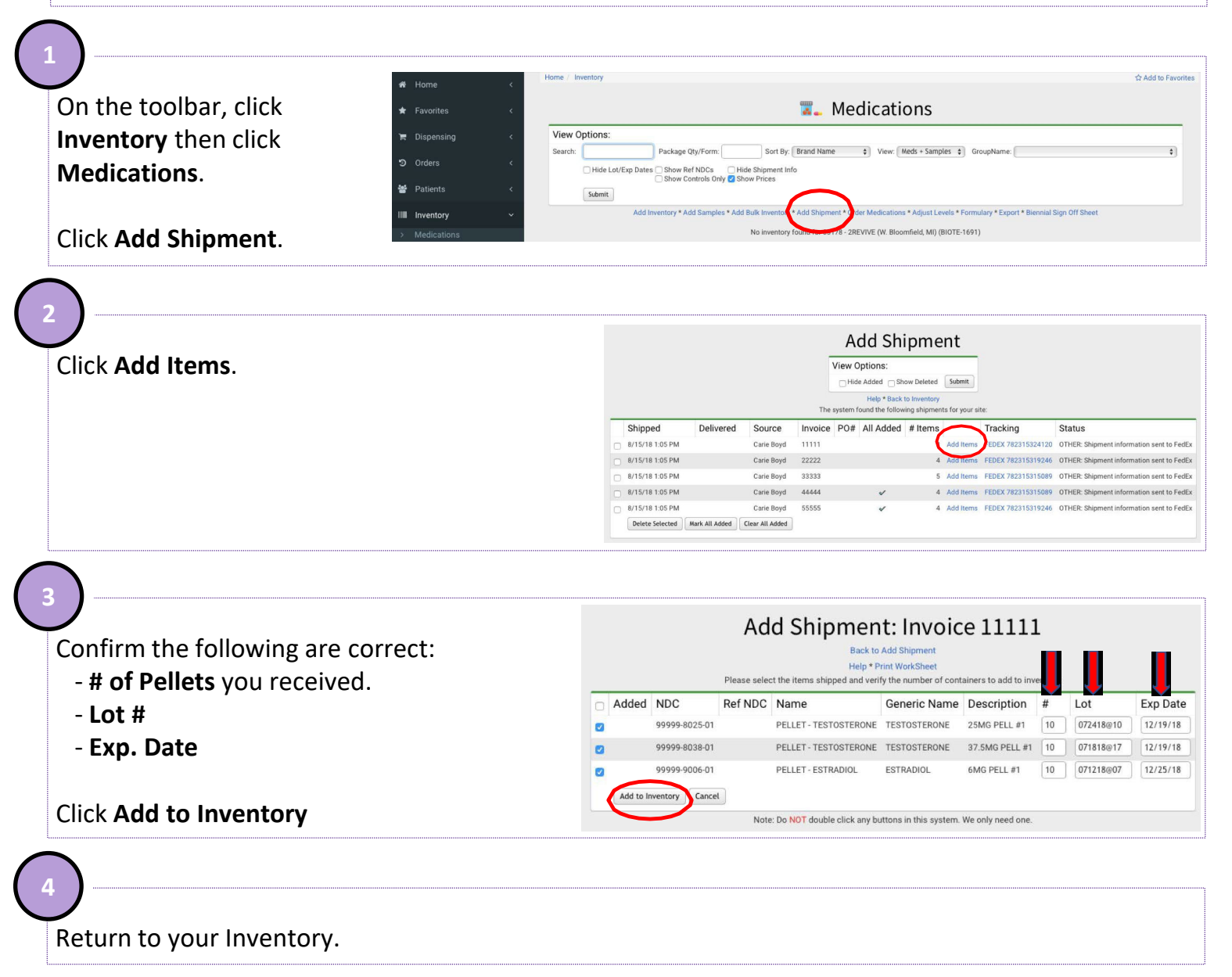

#### Voiding an Order

Steps 1-4 will identify the steps necessary to void an order in the BioTRACKer system.

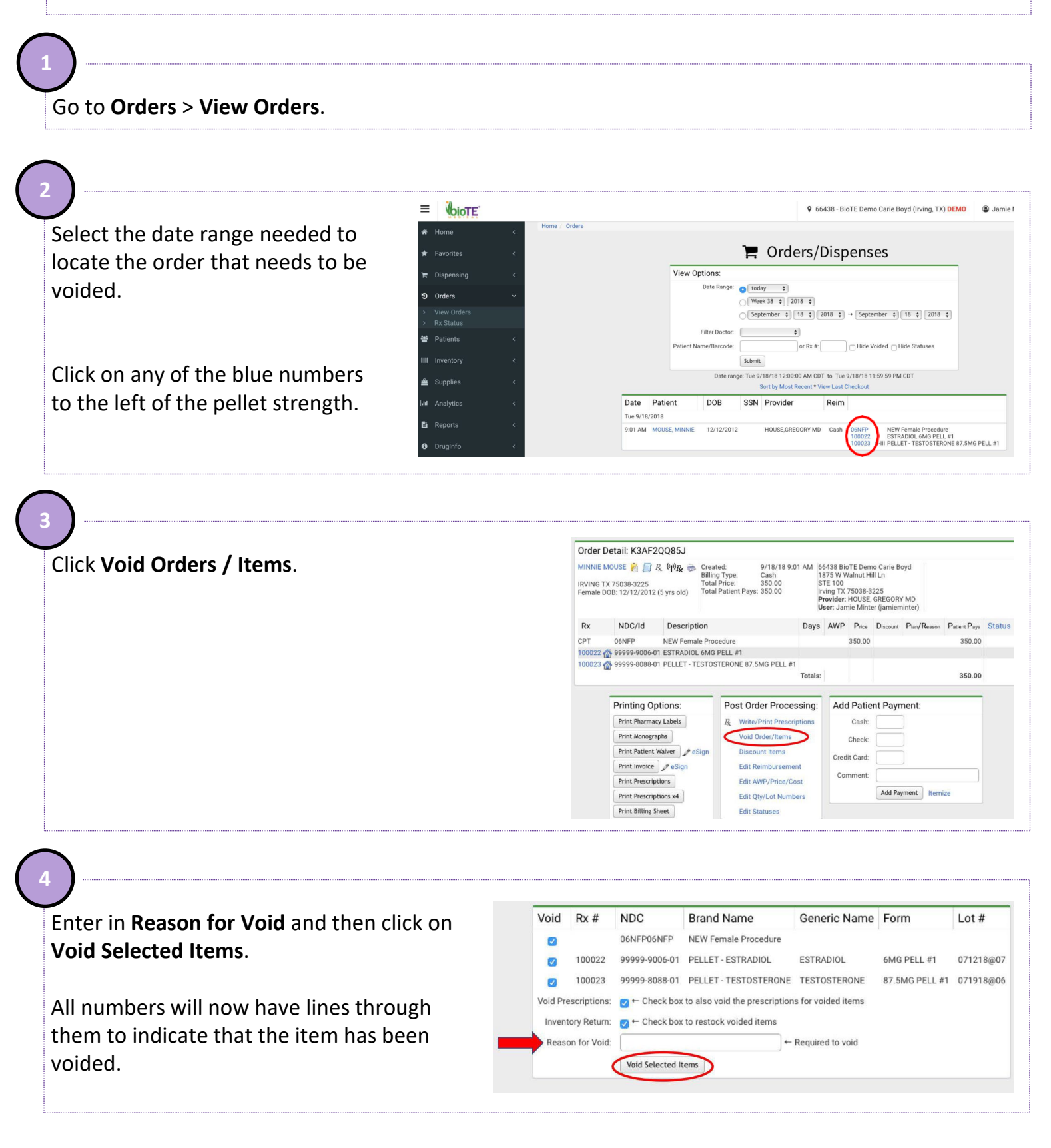

#### Tracking a Pellet Order

Steps 1-3 will identify the steps necessary to track a pellet order. When you see *black telephones* in your inventory your order is being processed with the pharmacy. Once you see *black shipping trucks* that means your order has shipped and you can track your order by completing the following steps:

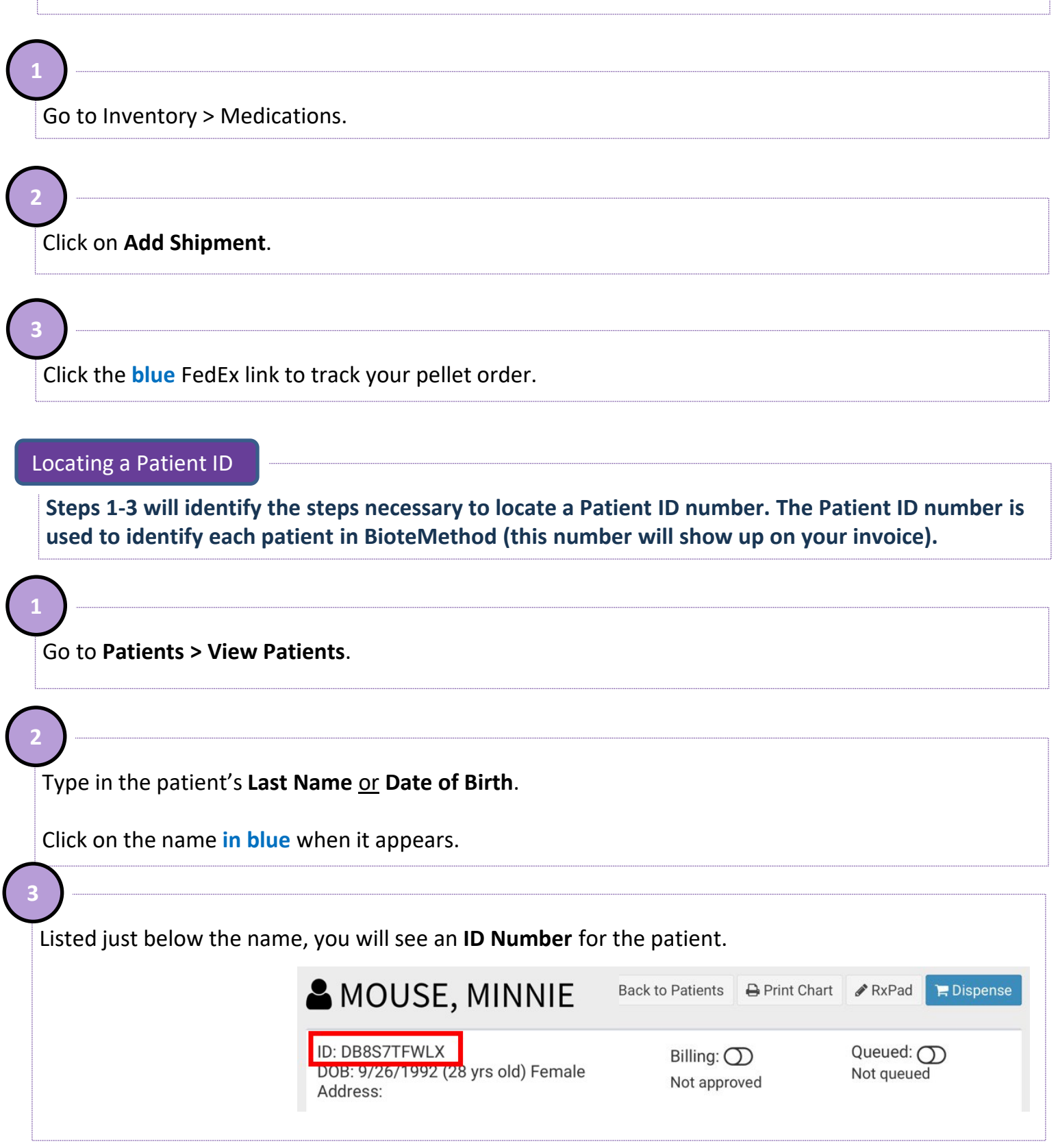

### **Recommended Reports for Managing Inventory**

The instructions below identify the recommended reports for managing inventory in the BioTRACKer system.

Once you have logged into **<u>BioTrACKer</u>**, navigate to **Reports > Instant**.

**Items Dispensed**: Identifies the total number of procedures performed within a date range. It's great for comparing your Method cart each reporting period.

Inventory Counts: identifies each inventory count submitted at your clinic :

**Dispense Log**: Select a date range and then place a check mark next to Show Lot/Exp date. The lot number assigned to each patient for that lot number will be displayed.

Med Shipments Added: provides a list of all shipments added to your inventory.

**Inventory Adjustments**: provides a list of all adjustments made to your inventory. It will also display any removed, expired, damaged, or dropped pellets.

Steps 1-14 will identify the steps necessary to dispose of expired, dropped or damaged pellets utilizing RxDestroyer.

**NOTE:** The steps outlined within this document are for use when disposing of pellets using the Rx Destroyer and would change / vary if a different method of disposal is utilized.

As a reminder, state guidelines may vary, and federal guidelines and regulations may change; the practitioner needs to follow the applicable state and federal guidelines for destruction of pellets including, but not limited to, making sure the destruction method selected by the practitioner meets the criteria set forth by the DEA for proper destruction and documentation of controlled substances.

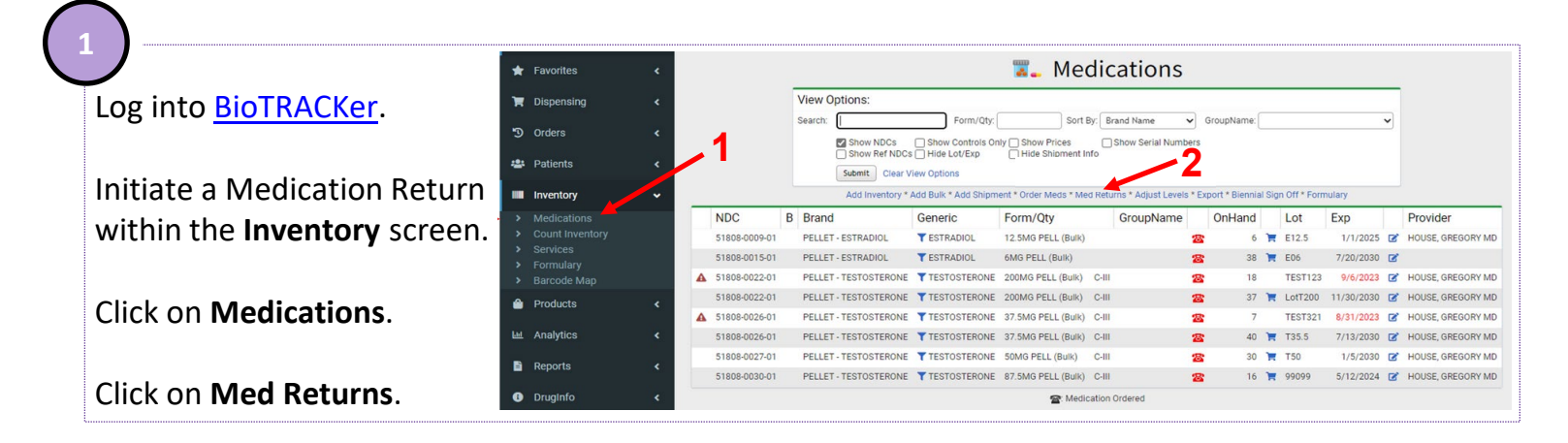

| als are Charth Name Mard Datums                                                             | - Medication Returns                                                                                                    |
|---------------------------------------------------------------------------------------------|----------------------------------------------------------------------------------------------------|
| ck on Start New Med Return.                                                                 | View Options:                                                                                                    |
|                                                                                             | Filter Site:                                                                                                    |
|                                                                                             | Submitted: No 🗸 🗌 Show Deleted                                                                                                    |
|                                                                                             | Submit Clear Filters                                                                                                    |
|                                                                                             | Back to Reports · Start New Med Return                                                                                                    |
|                                                                                             |                                                                                                    |
|                                                                                             | Medication Returns: Add                                                                                                    |
| the Comments field, type:                                                                   | Medication Returns: Add                                                                                                    |
| the Comments field, type:<br>stroyed in Rx Destroyer.                                       | Add Medication Return Site: 66499 - Florida Region Demo (Irving TX) (BIOTE-3672)                                                          |
| the Comments field, type:<br>s <b>troyed in Rx Destroyer</b> .                              | Add Medication Return Site: 66490 - Florida Region Demo (Irving, TX) (BIOTE-3672) Wholesaler:                                             |
| the Comments field, type:<br><b>stroyed in Rx Destroyer</b> .<br>ck <b>Update</b> button.   | Add Medication Return Site: 66490 - Florida Region Demo (Irving, TX) (BIOTE-3672) Wholesaler;                                             |
| the Comments field, type:<br>stroyed in Rx Destroyer.<br>ck Update button.                  | Add Medication Return Site: 66490 - Florida Region Demo (Irving, TX) (BIOTE-3672) Wholesaler: Comments: Destroyed in RX Destroyed         |
| the Comments field, type:<br>e <b>stroyed in Rx Destroyer</b> .<br>ck <b>Update</b> button. | Add Medication Return Site: 66490 - Florida Region Demo (Irving, TX) (BIOTE-3672) Wholesale: Comments: Destroyed in RX Destroyer Carrier: |
| the Comments field, type:<br>stroyed in Rx Destroyer.                                       | Add Medication Return Site: 66490 - Elorida Benjan Demo (Irving, TX) (BIOTE-3672)                                                         |

Active inventory will display.

Select which specific pellets need to be disposed/destroyed. You can dispose of any number of pellets within that specific lot.

Medication Returns: Add Items Back to Medication Return View Options: Search: Show Expired Only Submit NDC Descriptio Lot Expiration Sch OnHand Return Qty 51808-0009-01 ESTRADIOL 12 LL #1 1/1/2025 6 51808-0015-01 ESTRADIOL 6MG F 7/20/2030 37 51808-0022-01 TESTOSTERONE 2001 18 ST123 9/6/2023 *.*-III 18 51808-0022-01 TESTOSTERONE 200MG LotT200 11/30/2030 C-III 37 1 51808-0026-01 TESTOSTERONE 37.5M ST321 8/31/2023 C-III 7 7 ELL # 51808-0026-01 TESTOSTERONE 37 7/13/2030 C-III 40 PELL #1 51808-0027-01 TESTOSTERON 1/5/2030 C-III 30 51808-0030-01 TESTOSTER 5MG PELL #1 990 12/2024 C-III 16

Add Items

~

You can only select one reason per submission. Do NOT select multiple lots with different reasons.

| NDC           | Description                            | Lot           | Expiration    | Sch     | OnHand | Return Qty |
|---------------|----------------------------------------|---------------|---------------|---------|--------|------------|
| 51808-0009-01 | ESTRADIOL 12.5MG PELL #1               | E12.5         | 1/1/2025      |         | 6      |            |
| 51808-0015-01 | ESTRADIOL 6MG PELL #1                  | E06           | 7/20/2030     |         | 37     |            |
| 51808-0022-01 | TESTOSTERONE 200MG PELL #1             | TEST123       | 9/6/2023      | C-III   | 18     | 18         |
| 51808-0022-01 | TESTOSTERONE 200MG PELL #1             | LotT200       | 11/30/2030    | C-III   | 37     |            |
| 51808-0026-01 | TESTOSTERONE 37.5MG PELL #1            | TEST321       | 8/31/2023     | C-III   | 7      | 7          |
| 51808-0026-01 | TESTOSTERONE 37.5MG PELL #1            | T35.5         | 7/13/2030     | C-III   | 40     |            |
| 51808-0027-01 | TESTOSTERONE 50MG PELL #1              | T50           | 1/5/2030      | C-III   | 30     |            |
| 51808-0030-01 | TESTOSTERONE 87.5MG PELL #1            | 99099         | 5/12/2024     | C-III   | 16     |            |
| Note: Add     | ling items will decrement site invento | ory levels. S | elect Reason: | Expired | ~      | Add Items  |

Note: Adding items will decrement site inventory levels. Select Reason: Expired

4

Once pellet selections are correct and ready to be disposed/destroyed, click on **Add Items**.

NOTE: Once you have "returned" pellets, it cannot be undone. Therefore, proceed with caution on this step.

| 12.5MG PELL #1<br>5MG PELL #1<br>DNE 200MG PELL #1<br>DNE 200MG PELL #1 | E12.5<br>E06<br>TEST123<br>LotT200 | 1/1/2025<br>7/20/2030<br>9/6/2023 | C-III                              | 6<br>37<br>18                                                                                       | 18                                                                                                  |
|-------------------------------------------------------------------------|------------------------------------|-----------------------------------|------------------------------------|----------------------------------------------------------------------------------------------------|----------------------------------------------------------------------------------------------------|
| 6MG PELL #1<br>DNE 200MG PELL #1<br>DNE 200MG PELL #1                   | E06<br>TEST123<br>LotT200          | 7/20/2030<br>9/6/2023             | C-III                              | 37<br>18                                                                                            | 18                                                                                                  |
| ONE 200MG PELL #1<br>ONE 200MG PELL #1                                  | TEST123<br>LotT200                 | 9/6/2023                          | C-III                              | 18                                                                                                  | 18                                                                                                  |
| ONE 200MG PELL #1                                                       | LotT200                            | 11/00/0000                        |                                    |                                                                                                    |                                                                                                    |
|                                                                         |                                    | 11/30/2030                        | C-III                              | 37                                                                                                  |                                                                                                    |
| ONE 37.5MG PELL #1                                                      | TEST321                            | 8/31/2023                         | C-III                              | 7                                                                                                   | 7                                                                                                   |
| ONE 37.5MG PELL #1                                                      | T35.5                              | 7/13/2030                         | C-III                              | 40                                                                                                  |                                                                                                    |
| ONE 50MG PELL #1                                                        | T50                                | 1/5/2030                          | C-III                              | 30                                                                                                  |                                                                                                    |
| ONE 87.5MG PELL #1                                                      | 99099                              | 5/12/2024                         | C-III                              | 16                                                                                                  |                                                                                                    |
|                                                                         | ONE 87.5MG PELL #1                 | DNE 87.5MG PELL #1 99099          | DNE 87.5MG PELL #1 99099 5/12/2024 | DNE 87.5MG PELL #1 99099 5/12/2024 C-III<br>decrement site inventory levels. Select Reason: Expired | DNE 87.5MG PELL #1 99099 5/12/2024 C-III 16 decrement site inventory levels. Select Reason: Expired |

3

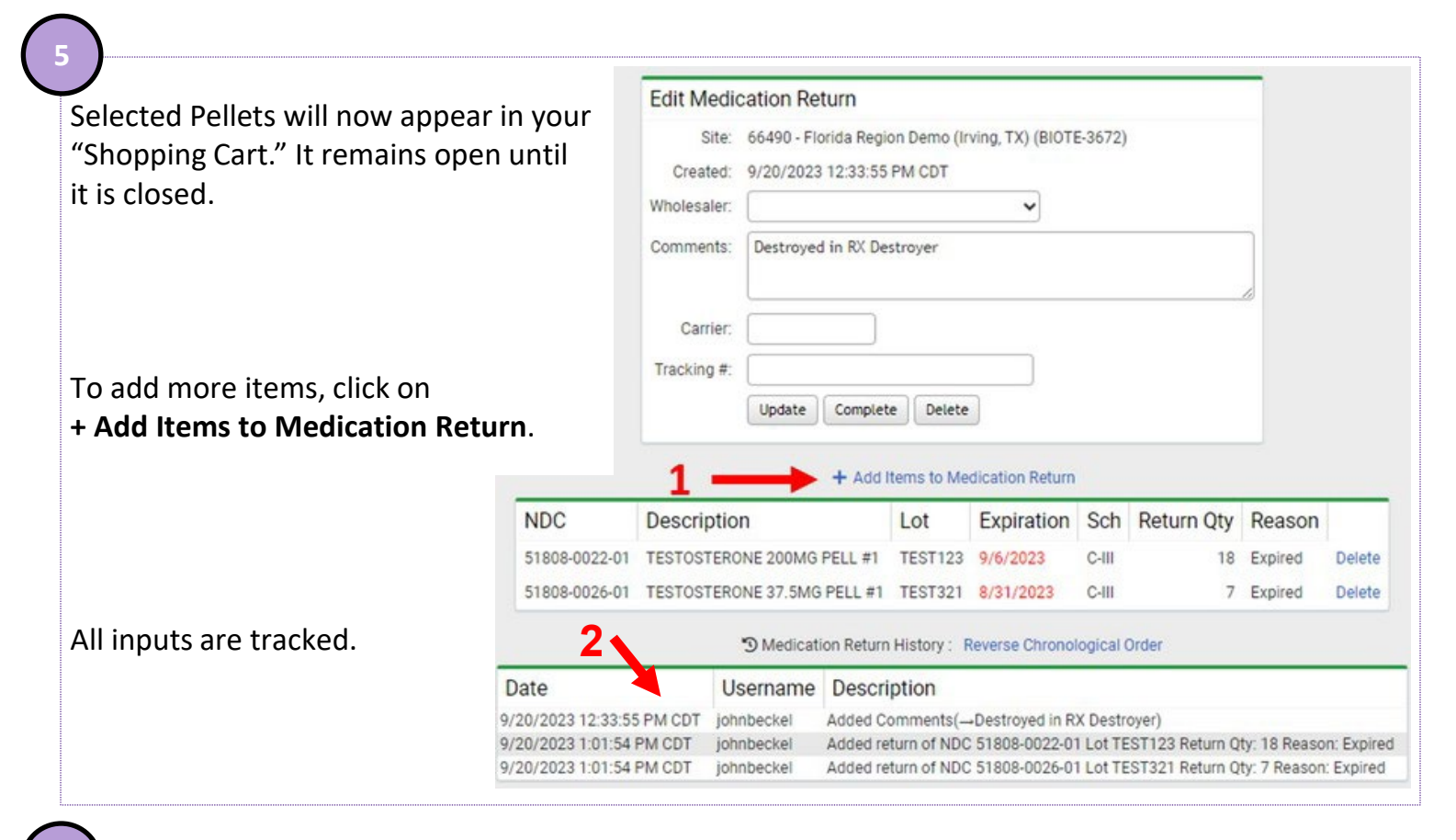

#### 6

Once you add a pellet in the Return, it takes it out of your available inventory.

If you need to remove a pellet from your return, submit a ticket to BioTRACKer (<u>support@mdscripts.com</u>) to add it back into your inventory. Note: Be sure you know the lot number and quantity.

|                                                                                          |   | View O                                        | ptions:                                                                |                                                                                             |                                                                                                    |                                 |                                          |      |                                     |        |                                                |                                                                     |             |                                                                                          |
|------------------------------------------------------------------------------------------|---|-----------------------------------------------|------------------------------------------------------------------------|---------------------------------------------------------------------------------------------|----------------------------------------------------------------------------------------------------|---------------------------------|------------------------------------------|------|-------------------------------------|--------|------------------------------------------------|---------------------------------------------------------------------|-------------|------------------------------------------------------------------------------------------|
|                                                                                          |   | Search:                                       | [                                                                      | Form/Qty:                                                                                   | So                                                                                                    | rt By:                          | Brand Name                               | ~    | GroupName:                          |        |                                                |                                                                     | *           |                                                                                          |
|                                                                                          |   |                                               | Show NDCs<br>Show Ref NDC:<br>Submit Clear V<br>Add Inventory *        | Show Controls Or<br>Hide Lot/Exp<br>View Options<br>Add Bulk * Add Shipm                    | Hide Shipmen                                                                                                   | (<br>t Info<br>Med Re           | ] Show Serial Num<br>turns * Adjust Leve | bers | xport * Bienni                      | al Si  | gn Off * Fo                                    | rmulary                                                             |             |                                                                                          |
|                                                                                          |   |                                               |                                                                        |                                                                                             |                                                                                                    |                                 |                                          |      |                                     |        |                                                |                                                                     |             |                                                                                          |
| NDC                                                                                      | В | Brand                                         |                                                                        | Generic                                                                                     | Form/Qty                                                                                                    |                                 | GroupName                                |      | OnHand                              |        | Lot                                            | Ехр                                                                 |             | Provider                                                                                 |
| NDC<br>51808-0009-01                                                                     | B | Brand<br>PELLET                               | ESTRADIOL                                                              | Generic<br>TESTRADIOL                                                                       | Form/Qty<br>12.5MG PELL (Bulk                                                                                  | )                               | GroupName                                | 2    | OnHand<br>6                         | ×      | Lot<br>E12.5                                   | Exp<br>1/1/2025                                                     | ß           | Provider<br>HOUSE, GREGORY M                                                             |
| NDC<br>51808-0009-01<br>51808-0015-01                                                    | B | Brand<br>PELLET -<br>PELLET -                 | ESTRADIOL<br>ESTRADIOL                                                 | Generic<br>T ESTRADIOL                                                                      | Form/Qty<br>12.5MG PELL (Bulk<br>6MG PELL (Bulk)                                                               | )                               | GroupName                                |      | OnHand<br>6<br>37                   | H<br>H | Lot<br>E12.5<br>E06                            | Exp<br>1/1/2025<br>7/20/2030                                        | 8 8         | Provider<br>HOUSE, GREGORY M                                                             |
| NDC<br>51808-0009-01<br>51808-0015-01<br>51808-0022-01                                   | B | Brand<br>PELLET -<br>PELLET -<br>PELLET -     | ESTRADIOL<br>ESTRADIOL<br>TESTOSTERONE                                 | Generic<br>T ESTRADIOL<br>T ESTRADIOL<br>T TESTOSTERONE                                     | Form/Qty<br>12 5MG PELL (Bulk<br>6MG PELL (Bulk)<br>200MG PELL (Bulk                                           | )<br>C-II                       | GroupName                                |      | OnHand<br>6<br>37<br>37             | THE    | Lot<br>E12.5<br>E06<br>LotT200                 | Exp<br>1/1/2025<br>7/20/2030<br>11/30/2030                          | 8<br>8<br>8 | Provider<br>HOUSE, GREGORY M<br>HOUSE, GREGORY M                                         |
| NDC<br>51808-0009-01<br>51808-0015-01<br>51808-0022-01<br>51808-0026-01                  | B | Brand<br>PELLET<br>PELLET<br>PELLET           | ESTRADIOL<br>ESTRADIOL<br>TESTOSTERONE<br>TESTOSTERONE                 | Generic<br>T ESTRADIOL<br>T ESTRADIOL<br>T TESTOSTERONE<br>T TESTOSTERONE                   | Form/Qty<br>12 5MG PELL (Bulk<br>6MG PELL (Bulk)<br>200MG PELL (Bulk<br>37.5MG PELL (Bulk                      | )<br>) C-II                     | GroupName                                |      | OnHand<br>6<br>37<br>37<br>40       |        | Lot<br>E12.5<br>E06<br>LotT200<br>T35.5        | Exp<br>1/1/2025<br>7/20/2030<br>11/30/2030<br>7/13/2030             | 8 8 8 8     | Provider<br>HOUSE, GREGORY M<br>HOUSE, GREGORY M<br>HOUSE, GREGORY M                     |
| NDC<br>51808-0009-01<br>51808-0015-01<br>51808-0022-01<br>51808-0026-01<br>51808-0027-01 | B | Brand<br>PELLET<br>PELLET<br>PELLET<br>PELLET | ESTRADIOL<br>ESTRADIOL<br>TESTOSTERONE<br>TESTOSTERONE<br>TESTOSTERONE | Generic<br>T ESTRADIOL<br>T ESTRADIOL<br>T TESTOSTERONE<br>T TESTOSTERONE<br>T TESTOSTERONE | Form/Qty<br>12 SMG PELL (Bulk<br>6MG PELL (Bulk)<br>200MG PELL (Bulk<br>37 SMG PELL (Bulk)<br>50MG PELL (Bulk) | )<br>( C-II<br>() C-II<br>(C-II | GroupName                                |      | OnHand<br>6<br>37<br>37<br>40<br>30 |        | Lot<br>E12.5<br>E06<br>LotT200<br>T35.5<br>T50 | Exp<br>1/1/2025<br>7/20/2030<br>11/30/2030<br>7/13/2030<br>1/5/2030 |             | Provider<br>HOUSE, GREGORY M<br>HOUSE, GREGORY M<br>HOUSE, GREGORY M<br>HOUSE, GREGORY M |

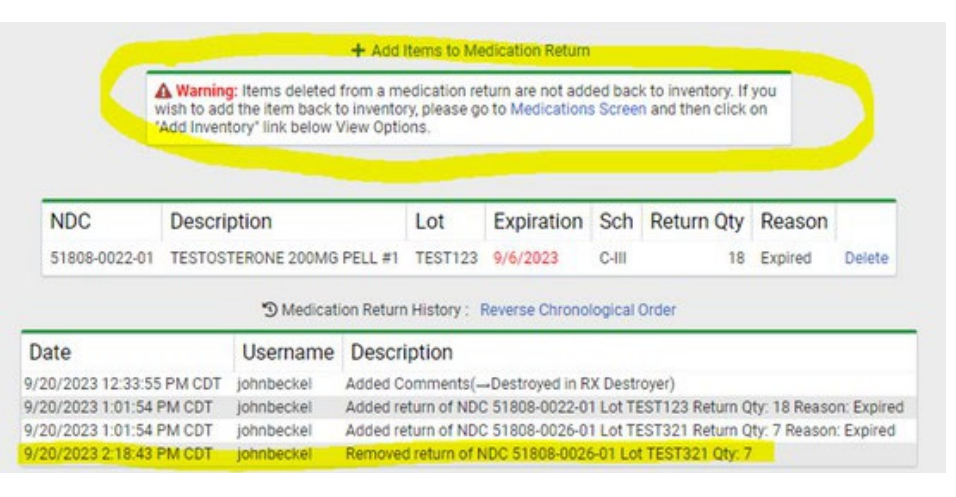

The Return will stay open until it is Submitted. Once submitted, no additional pellets can be added. A new return will need to be initiated.

|                                               |                    | Vie          | w Options:                                  |                 |                         |             |          |              |               | -             |                    |
|-----------------------------------------------|--------------------|--------------|---------------------------------------------|-----------------|-------------------------|-------------|----------|--------------|---------------|---------------|--------------------|
|                                               |                    | Filter       | r Site:                                     |                 | SECTATION OF            |             |          |              | ]             | ອ             |                    |
|                                               |                    |              | Submitted:                                  | No V            | Show Deleted            |             |          |              |               |               |                    |
|                                               |                    | 21           | Submit                                      | Clear Filters   |                         |             |          |              |               |               |                    |
|                                               |                    | 2            |                                             | Bac             | k to Reports - Start No | rw Med Retu | m        |              |               |               |                    |
|                                               | Created            | Submit       | ted Site                                    |                 |                         | # Iter      | ms Whol  | esaler/F     | Repack        |               | Form DEA-4         |
|                                               | 9/20/2023 12:33 PM | -            | Q T 6649                                    | 0 - Florida Reg | ionving, TX) (BIOTE-36  | 72)         | 2        |              |               | View Ed       | t 🖪                |
|                                               |                    | /            |                                             |                 |                         |             |          |              |               | ~             | +                  |
|                                               | 1                  |              |                                             |                 |                         |             |          |              | 2.            |               |                    |
|                                               |                    |              |                                             |                 |                         |             |          |              | 1             |               | 14                 |
| o get back into Report, click <b>Edit</b> .   |                    | 100 100      |                                             | 2.0             |                         |             |          |              |               |               |                    |
|                                               |                    | B. ITE<br>1. | Inventory                                   | D               |                         |             |          |              |               | /             |                    |
|                                               |                    | Г            | National Drug                               |                 |                         |             |          |              | Number        | Partial       |                    |
| ou can view past "returns" by selectin        | ıg                 | 4            | DEA Controlled<br>Substances Code<br>Number | Batch<br>Number | Name of Substance       | Strength    | Form     | Pkg.<br>Qty. | of F<br>Pkgs. | Pkg.<br>Count | Total<br>Destroyed |
| liter Site.                                   |                    | les          | 16590-598-60                                | N/A             | Kadian                  | 60mg        | Capsules | 60           | 2             | 0             | 120 Capsules       |
|                                               |                    | due          | 0555-0767-02                                | N/A             | Adderall                | Smg         | Tablet   | 100          | 0             | 83            | 83 Tablets         |
|                                               |                    |              | 9050                                        | B02120312       | Codeine                 | N/A         | Bulk     | 1.25 kg      | N/A           | N/A           | 1.25 kg            |
| <b>PEA Form 41</b> prefills as you create the |                    | 2            | 51808-0009-01                               | 99099           | TESTOSTERONE            | 12.5MG      | PELL     | 1            | 1             | 0             | 1                  |
| eturn.                                        |                    | 3.           |                                             |                 |                         |             |          |              |               |               |                    |
|                                               |                    |              |                                             | -               | l .                     |             | 1        |              |               |               |                    |
|                                               |                    |              |                                             |                 |                         |             |          |              |               |               |                    |
|                                               |                    |              |                                             |                 |                         |             |          |              |               |               |                    |
|                                               |                    |              |                                             |                 |                         |             |          |              |               |               |                    |
| N                                             |                    |              |                                             |                 |                         |             |          |              |               |               |                    |
|                                               |                    |              |                                             |                 |                         |             |          |              |               |               |                    |
|                                               |                    |              |                                             |                 |                         |             |          |              |               |               |                    |
| Ince all items are added to "BioTRACK         | er Retur           | nc "         | it is ad                                    | vised           | that you                | initi       | ato tl   | ne n         | roce          | acc t         | 0                  |
|                                               |                    | 113,         | it is uu                                    | viscu           | that you                | minen       |          | ic p         | 1000          | .55 (         | 0                  |
| hysically destroy the pellets in Rx Des       | troyer.            |              |                                             |                 |                         |             |          |              |               |               |                    |
|                                               | -                  |              |                                             |                 |                         |             |          |              |               |               |                    |
|                                               |                    |              |                                             |                 |                         |             |          |              |               |               |                    |
|                                               |                    |              |                                             |                 |                         |             |          |              |               |               |                    |

To do so, please continue to the next page.

7

#### Utilizing Rx Destroyer

**Utilize Rx Destroyer to properly destroy expired, dropped or damaged pellets.** If another product is utilized, ensure you adhere to the required steps to properly dispose of pellets utilizing that product as outlined by the manufacturer

Rx Destroyer is an affordable product designed to safely and efficiently destroy all non-hazardous medications (DEA-controlled & Non-controlled). Includes Pills, Capsules, Tablets, etc. It can be purchased on <u>Amazon</u>, <u>McKesson</u>, <u>Henry Schein</u>, to name a few.

As those types of medications are added placed into the container, the solution begins to breakdown or dissolve the medication immediately upon contact. Once the medications are broken down, the activated charcoal begins a chemical digestion process that absorbs the disposed medications.

The medications are then deactivated and rendered unavailable for misuse or further use. You can continue to use the container for one year or until the container is full.

Upon your first use of an Rx Destroyer container, write the date on the outside of the bottle so that you know when you began disposing of pellets within it. Note: t for one year or when the solution within it is 2" from the cap. Do NOT overfill. Once it is tull and/or a year has passed since its first usage, the container should be discarded, and a new container should be utilized.

## 9

To dispose of pellets, open the container and carefully drop them into the solution. It is recommended that you dispose of pellets in "batches" and not individually.

Once the pellets have been added to the solution, securely fasten the top of the container and then store in a secure location. Ensure that the date of first usage is clearly visible.

## 10

You are now ready to continue the paperwork required to properly document the safe and secure disposal and destruction of the unused, damaged, or expired pellets.

To do so, please continue to the next page of this guide.

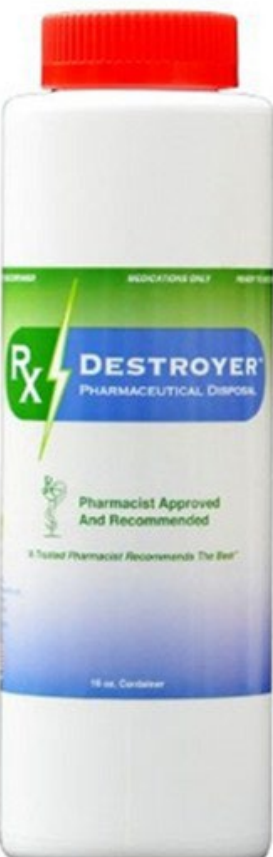

Once the pellets have been dropped into the solution, and the cap has been secured on the container, click on **Complete**.

Upon clicking Complete, your options to update/delete are removed.

|                           | 9 Medical  | ion Retain History . Reverse Chronological order                             |  |
|---------------------------|------------|------------------------------------------------------------------------------|--|
| Date                      | Username   | Description                                                                  |  |
| 9/20/2023 12:33:55 PM CDT | johnbeckel | Added Comments(Destroyed in RX Destroyer)                                    |  |
| 9/20/2023 1:01:54 PM CDT  | johnbeckel | Added return of NDC 51808-0022-01 Lot TEST123 Return Qty: 18 Reason: Expired |  |
| 9/20/2023 1:01:54 PM CDT  | johnbeckel | Added return of NDC 51808-0026-01 Lot TEST321 Return Qty: 7 Reason: Expired  |  |
| 9/20/2023 2:18:43 PM CDT  | johnbeckel | Removed return of NDC 51808-0026-01 Lot TEST321 Qty: 7                       |  |
| 9/20/2023 2:27:09 PM CDT  | johnbeckel | Updated Submitted(Wed 9/20/2023 03:27:09 PM EDT)                             |  |

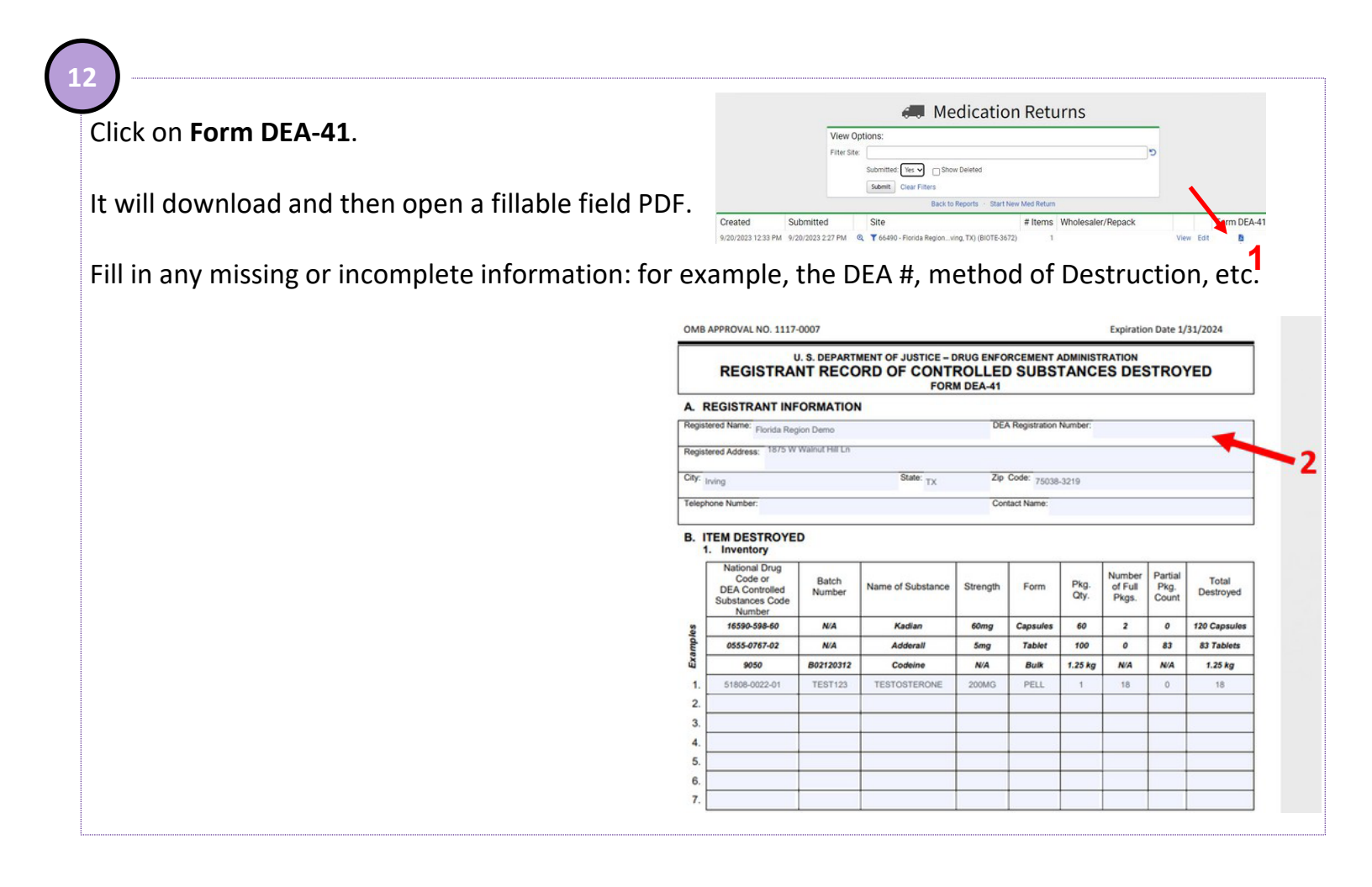

| 12                 |                                             |      |       |       |  |
|--------------------|---------------------------------------------|------|-------|-------|--|
| $\dot{\checkmark}$ |                                             |      |       |       |  |
| Cl                 | ick <b>Print</b> on the bottom of the page. | Save | Print | Reset |  |

### Once printed, the form requires two signatures.

| Printed name of first authorized employee witness:  | Signature of first witness:  | Date: |
|-----------------------------------------------------|------------------------------|-------|
| Printed name of second authorized employee witness: | Signature of second witness: | Date: |

 <u>Section A. REGISTRANT INFORMATION</u>: The registrant destroying the controlled substance(s) shall provide their DEA registration number and the name and address indicated on their valid DEA registration, in addition to a current telephone number and a contact

Store the **printed** and **signed copy of the DEA-41 form** alongside the shipment files and other DEArelated files in your established DEA Binder. Your DEA Binder should be stored in an easily accessible place, and somewhere that your clinic/office staff can access at any time.

Note: Providers can look up DEA rules and regulations as well as what their local State Board of Pharmacy requires of them at the below-listed link.

## DEA Title 21, Chapter 2, Part 1300

Title 21 is the portion of the Code of Federal Regulations that governs food and drugs within the United States for the Food and Drug Administration (FDA), the Drug Enforcement Administration (DEA), and the Office of National Drug Control Policy (ONDCP).

Congratulations! You have now successfully documented and destroyed your unused, expired, or damaged pellets.

If you have any additional questions, please contact your local Biote Rep.

If additional support is needed, please contact <a href="mailto:support@mdscripts.com">support@mdscripts.com</a>

14